## **BizViz How-to-Guide**

## How to Configure .....CA Clarity Settings

| Version     | : | 1.00            |
|-------------|---|-----------------|
| Description | : | Release Version |
| Date        | : | 22 May 15       |
| Modified By | : | Varun JM        |

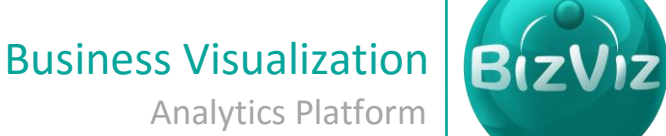

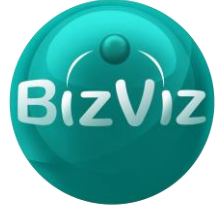

## **Table of Contents**

| 1. | Doc  | cument Purpose               | 2  |
|----|------|------------------------------|----|
| 2. | Pre  | requisites                   | 2  |
| 3. | Ste  | p-by-Step Process            | 2  |
|    | 3.1. | Configuring Clarity Settings | .4 |
|    | 3.2. | List Clarity Configuration   | 5  |

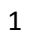

BizViz

#### **1. Document Purpose**

The purpose of this document is to guide users on how to synchronize CA Clarity users with the BizViz Portal. It is recommended that users follow the step-by-step process given below to successfully configure the CA Clarity server.

#### 2. Prerequisites

- Software
  - Browser that supports HTML5
  - Operating System: Windows7
- Basic understanding of the BizViz Server

#### 3. Step-by-Step Process

#### Login to the Portal to access Data Management

- i) Enter in the URL bar →<u>http://www.bdibizviz.com/app/</u>
- ii) Enter your credentials to Login

| S www.bdibizviz.com/app/index.html# |                                                    | ⊽ C <sup>e</sup> ] <mark>S</mark> ≁ Google | ▶ ☆ 自 ♣ 余 ☰ |
|-------------------------------------|----------------------------------------------------|--------------------------------------------|-------------|
|                                     |                                                    |                                            |             |
|                                     |                                                    |                                            |             |
|                                     | BIZVIZ                                             |                                            |             |
|                                     |                                                    |                                            |             |
|                                     | Email                                              |                                            |             |
|                                     | Password                                           |                                            |             |
|                                     | Enterprise                                         | -                                          |             |
|                                     | Login                                              |                                            |             |
|                                     |                                                    |                                            |             |
| CC                                  | pyrights © 2014 BDI Systems & Technologies Pvt Ltd | I.All Rights Reserved.                     |             |

iii) Click on 'Login' to view the Portal Home Screen

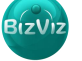

BizViz

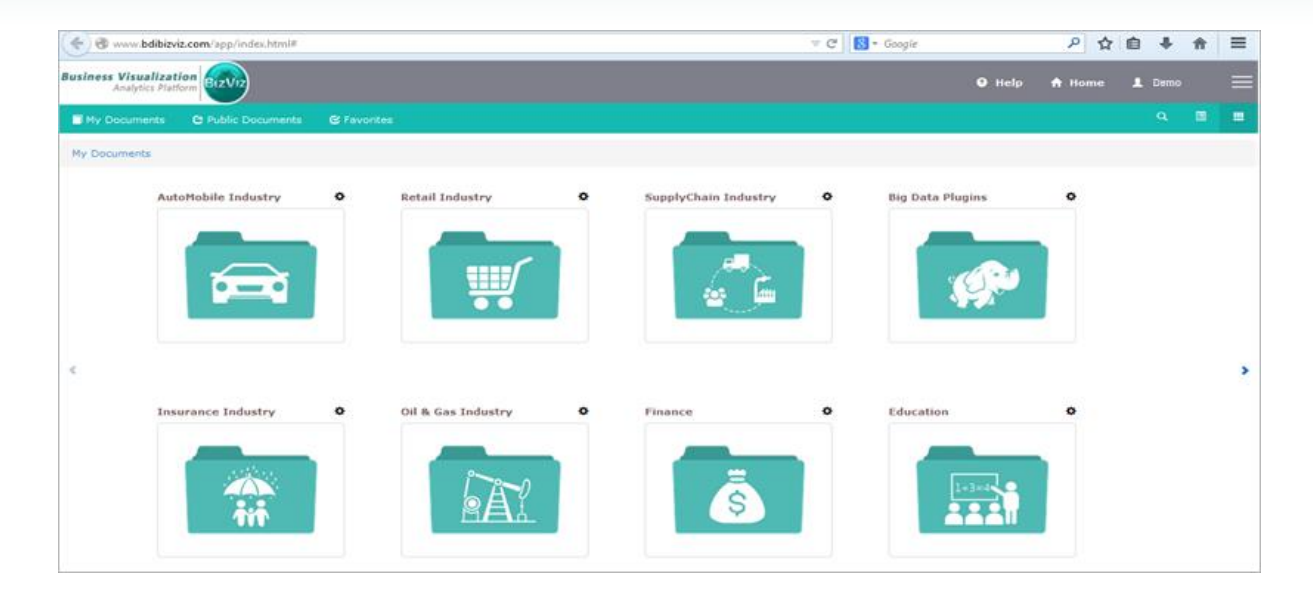

Click on the 'Menu' with button to display a list of the installed applications

| Help | 🔒 Home 💄 Avin Jain                                                                                                    | = |
|------|----------------------------------------------------------------------------------------------------|---|
|      | and the main and the main and t |   |
|      | 📇 User Management                                                                                                    |   |
|      | 😂 Data Management                                                                                                    |   |
|      | 🔞 Business Views                                                                                                    |   |
|      | 🕑 Business Apps                                                                                                    |   |
|      | 🛵 Dashboard Designer                                                                                                    |   |

- iv) Click on the 'Administration' plug-in as shown in the above figure.
- v) Clicking on 'Administration' will redirect the user to the following page

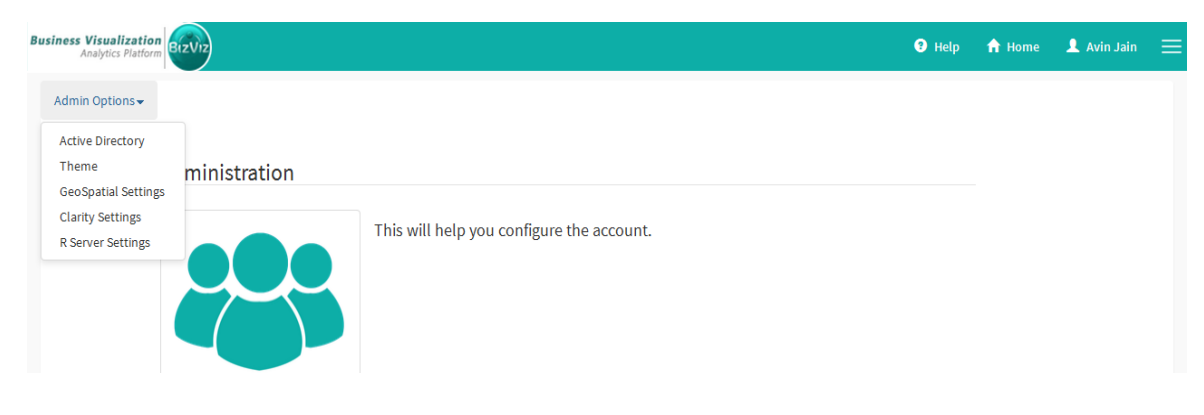

3

# o-Guide BizViz

### **3.1.** Configuring Clarity Settings

1. Click on 'Admin Options' and select 'Clarity Settings'

| Business Visualization<br>Analytics Platform                 | BIZVIZ       |                                           | 🕄 Help | 🔒 Home | L Avin Jain | ≡ |
|--------------------------------------------------------------|--------------|-------------------------------------------|--------|--------|-------------|---|
| Admin Options -<br>Active Directory<br>Theme                 | ministration |                                           |        |        |             |   |
| GeoSpatial Settings<br>Clarity Settings<br>R Server Settings |              | This will help you configure the account. |        |        |             |   |

#### Click on the 'Add Clarity Configuration' button.

| Business Visualization<br>Analytics Platform | BIZVIZ                    |                            | 🕄 Help | 🔒 Home | 👤 Avin Jain |  |
|----------------------------------------------|---------------------------|----------------------------|--------|--------|-------------|--|
| Admin Options-                               | Add Clarity Configuration | List Clarity Configuration |        |        |             |  |
|                                              | Clarity Server            | Clarity server             |        |        |             |  |
|                                              | User Access NQUERY        | Query Name                 |        |        |             |  |
|                                              |                           |                            |        | Cancel | ave changes |  |

Enter the following fields:

- 1. Clarity Server –URL details of Clarity Server (ex: http://dashboards.xyz.com)
- 2. User Access NQUERY Name of the Query that will fetch a list of Clarity users.

#### Example:

| Admin Options - | Add Clarity Configuration | List Clarity Configuration    |
|-----------------|---------------------------|-------------------------------|
|                 | Clarity Server            | http://dashboards.annitek.com |
|                 | User Access NQUERY        | an_user                       |
|                 |                           |                               |

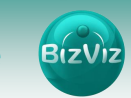

### **3.2.** List Clarity Configuration

Click on the 'List Clarity Configuration' button to view previously created configurations.

| Admin Options Add Clarity Configuration List Clarity Configuration Show 10  entries Search:  url A Bind Name  Created Date No data available in table Showing 0 to 0 of 0 entries Previous Next | ess Visualization<br>Analytics Platform                         |                            | 🤁 Help 🧥 Home 💄 Avin Jain |
|----------------------------------------------------------------------------------------------------|-----------------------------------------------------------------|----------------------------|---------------------------|
| Show 10 - entries     Search:       url     A Bind Name     Created Date     Action       No data available in table       Showing 0 to 0 of 0 entries     Previous     Next                    | dmin Options - Add Clarity Configuration List Clarity Configura | tion                       |                           |
| url     Bind Name     Created Date     Action       No data available in table                                                                                                    | Show 10 - entries                                               |                            | Search:                   |
| No data available in table           Showing 0 to 0 of 0 entries         Previous         Next                                                                                                  | url 🔺 Bind Name                                                 | Created Date               | 🜲 Action 🔶                |
| Showing 0 to 0 of 0 entries Previous Next                                                                                                    |                                                                 | No data available in table |                           |
|                                                                                                    |                                                                 |                            |                           |

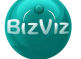